## РУКОВОДСТВО по установке ZOOM и организации проведения онлайн-встреч с обучающимися муниципального общеобразовательного учреждения «Средняя школа № 72» (для <u>ОРГАНИЗАТОРА</u> встречи).

Для организации онлайн-встречи сначала требуется скачать и установить приложение ZOOM. Перед установкой

проверьте, имеется ли у Вас личная электронная почта, если нет, то необходимо ее создать.

Для установки ZOOM, следуйте инструкциям, приведенным ниже.

| 1. Скопируйте или введите                            | Новая вкладка 🗙 🕂                                                                                                    |                             |
|------------------------------------------------------|----------------------------------------------------------------------------------------------------|-----------------------------|
| вручную ссылку<br>https://zoom.us/download в         | ← → C  ttps://zoom.us/download                                                                                                    | 6 :                         |
| поисковую строку                                     | Приложения 🕨 Легкие тексты на а 🌻 CorelDRAW Graphi 🔕 Квашеная капуста                                                                          |                             |
| ораузера.                                            |                                                                                                    | Почта Картинки              |
| 2. Затем нажмите клавишу <b>ENTER</b> на клавиатуре. |                                                                                                    |                             |
| 3. В открывшейся странице                            | ← → X                                                                                                    | 卷 ☆ ⓒ :                     |
| загрузить.                                           | <b>ZOOM</b> РЕШЕНИЯ - ВОЙТИ В КОНФЕРЕНЦИЮ ОРГАНИЗОВАТЬ КОНФЕРЕНЦИЮ - ВОЙТИ В СИСТЕМУ                                                           | ЗАРЕГИСТРИРУЙТЕСЬ БЕСПЛАТНО |
|                                                      | Центр загрузок Загрузить для сис                                                                                                    | темного администратора 👻    |
|                                                      | Клиент Zoom для конференций                                                                                                    |                             |
|                                                      | Клиент веб-браузера загружается автоматически при запуске или входе в первую<br>конференцию Zoom, а также доступен для загрузки вручную здесь. |                             |
|                                                      | Загрузить Версия 4.6.7 (18176.0301)                                                                                                    |                             |

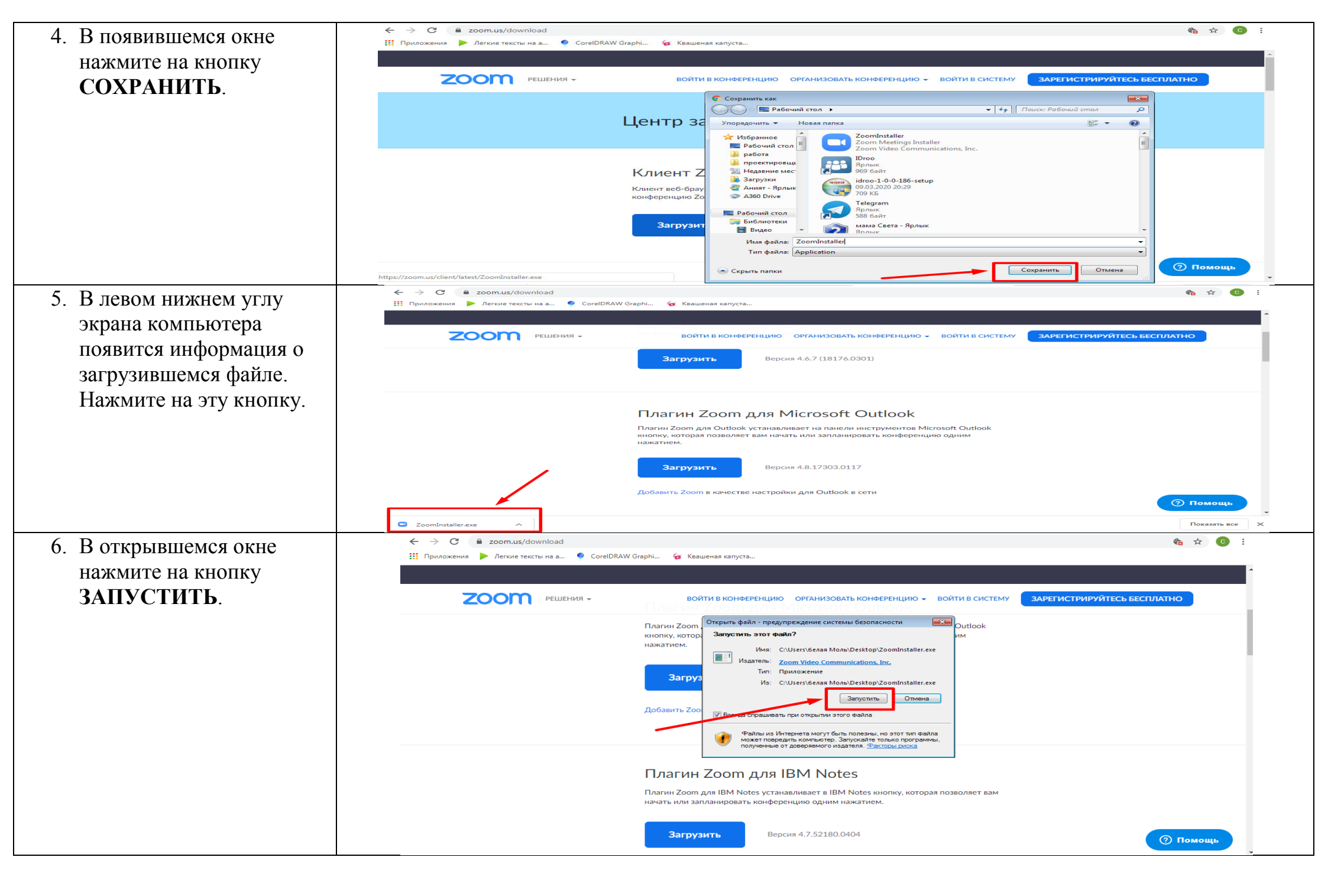

| 7. Появится информация о | ← → C 🗎 zoom.us/download                                                   | d                                                                                                    | ta 🖈 🕒 :                              |
|--------------------------|----------------------------------------------------------------------------|----------------------------------------------------------------------------------------------------|---------------------------------------|
| холе загрузки пожнитесь  | 🗰 Приложения 🕨 Легкие тексты на а.                                         | 🌻 CorelDRAW Graphi 👍 Квашеная капуста                                                                                                    |                                       |
|                          |                                                                            |                                                                                                    | *                                     |
| окончания процесса.      |                                                                            | Зения → Войти в конференцию организовать конференцию → Войти в систему                                                                                                  | ЗАРЕГИСТРИРУЙТЕСЬ БЕСПЛАТНО           |
|                          |                                                                            | Плагин Zoom для Outlook устанавливает на панели инструментов Microsoft Outlook<br>кнопку, которая позволяет вам начать или запланировать конференцию одним<br>нажатием. |                                       |
|                          |                                                                            | ■ Zoom Installer<br>Installing<br>31%<br>Доба                                                                                                    |                                       |
|                          |                                                                            | Плагин Zoom для IBM Notes<br>Плагин Zoom для IBM Notes устанавливает в IBM Notes кнопку, которая позволяет вам<br>начать или запланировать конференцию одним нажатием.  |                                       |
| 0                        |                                                                            | Загрузить Версия 4.7.52180.0404                                                                                                    | (Э Помощь                             |
| 8. В окне, открывшемся   | С Зоот.US/download Нажмите, чтобы вернуться. Удерживайте, чтобы просмотре: | ть историю. 🤕 Квашеная капуста                                                                                                    | • म 😈 :                               |
| после запуска, кликаете  |                                                                            |                                                                                                    |                                       |
| на кнопку ВОИТИ.         | 2000 решения -                                                             | ВОЙТИ В КОНФЕРЕНЦИЮ ОРГАНИЗОВАТЬ КОНФЕРЕНЦИЮ 👻 ВОЙТИ В                                                                                                    | СИСТЕМУ ЗАРЕГИСТРИРУЙТЕСЬ БЕСПЛАТНО   |
|                          |                                                                            | Центр загрузок Загр<br>Облачные конференции Zoom                                                                                                    | узить для системного администратора 👻 |
|                          |                                                                            | zoom                                                                                                    |                                       |
|                          |                                                                            | Войти в конференцию<br>Войти в                                                                                                    |                                       |
|                          |                                                                            | Версия: 4.6.7 (18176.0301)                                                                                                    | (? Помощь                             |

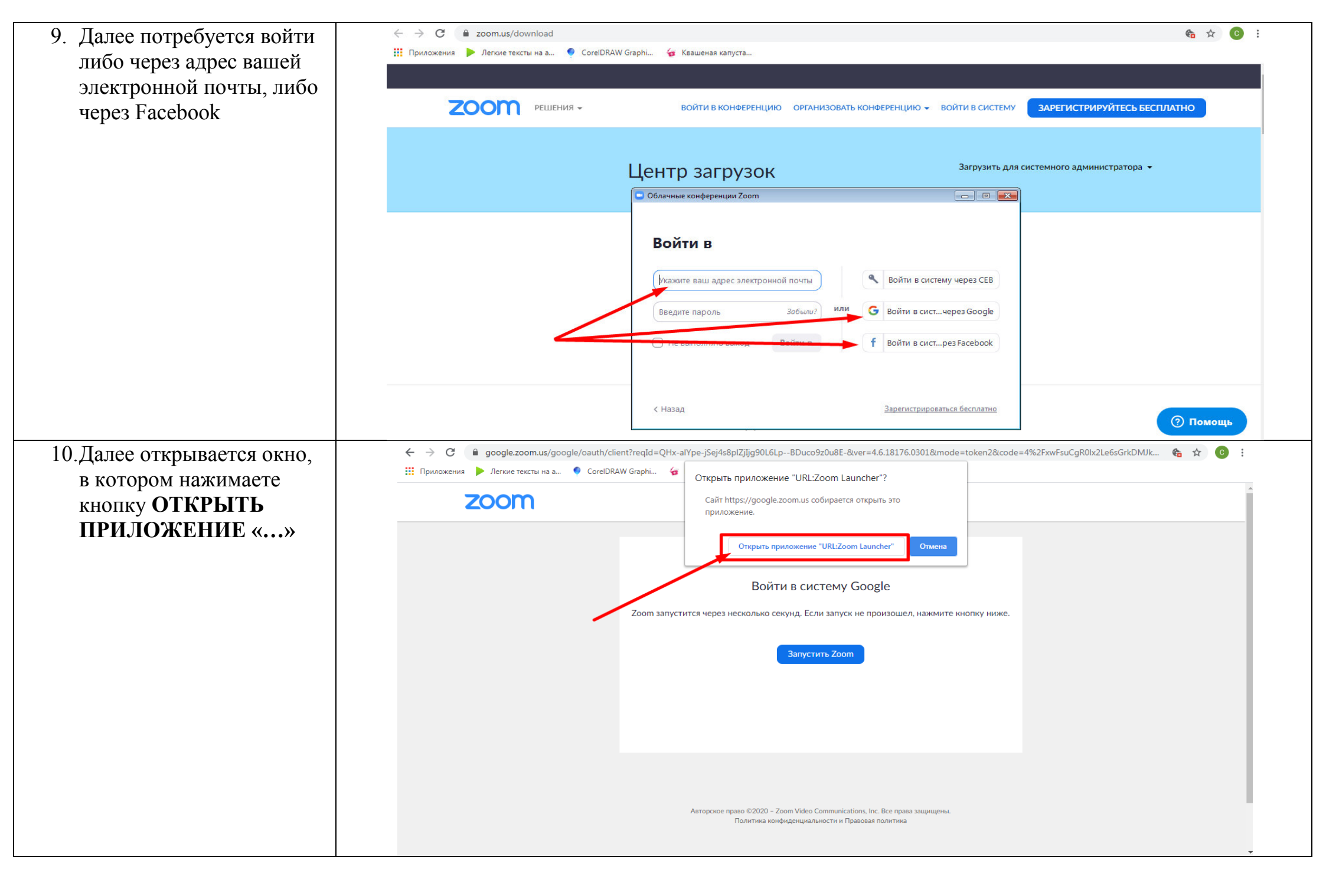

| 11.После этого ZOOM                     |                                        |
|-----------------------------------------|----------------------------------------|
| должен запуститься, у вас               | Главная Чат Конференции Контакты       |
| на экране появится окно.                |                                        |
| 1                                       | 15:11<br>21 Mapta 2020 r.              |
|                                         |                                        |
|                                         | новая с воити<br>конференция           |
|                                         | Сегодня нет предстоящих конференций    |
|                                         | Запланировать Демонстрация ~<br>экрана |
|                                         |                                        |
|                                         |                                        |
| 12.После установки на                   |                                        |
| рабочем столе Вашего                    |                                        |
| компьютера появится                     |                                        |
| значок, нажимая на                      | Zoom                                   |
| который Вы каждый раз,                  |                                        |
| когда захотите                          |                                        |
| организовать онлайн-                    |                                        |
| встречу, будете попадать                |                                        |
| в окно из пункта 11.                    |                                        |
| 13. <mark>Для проведения встречи</mark> |                                        |
| войдите в ZOOM,                         |                                        |
| используя значок на                     |                                        |
| рабочем столе.                          |                                        |
| 14.Войти в зал конференции              |                                        |
| Вы сможете, нажав на                    | 19.52                                  |
| кнопку НОВАЯ                            |                                        |
| КОНФЕРЕНЦИЯ                             |                                        |
|                                         | Новая Войти<br>конференция             |
|                                         |                                        |
|                                         | 19 Сегодня нет предстоящих конференций |
|                                         |                                        |
|                                         | Запланировать Демонстрация ~<br>экрана |

15.При этом Вы сразу попадете в зал конференции и Вам останется только пригласить участников, нажав на кнопку ПРИГЛАСИТЬ и отправив приглашение на адреса электронной почты учеников.

16. Можно запланировать конференцию, установив название, дату, время, используя соответствующую кнопку.

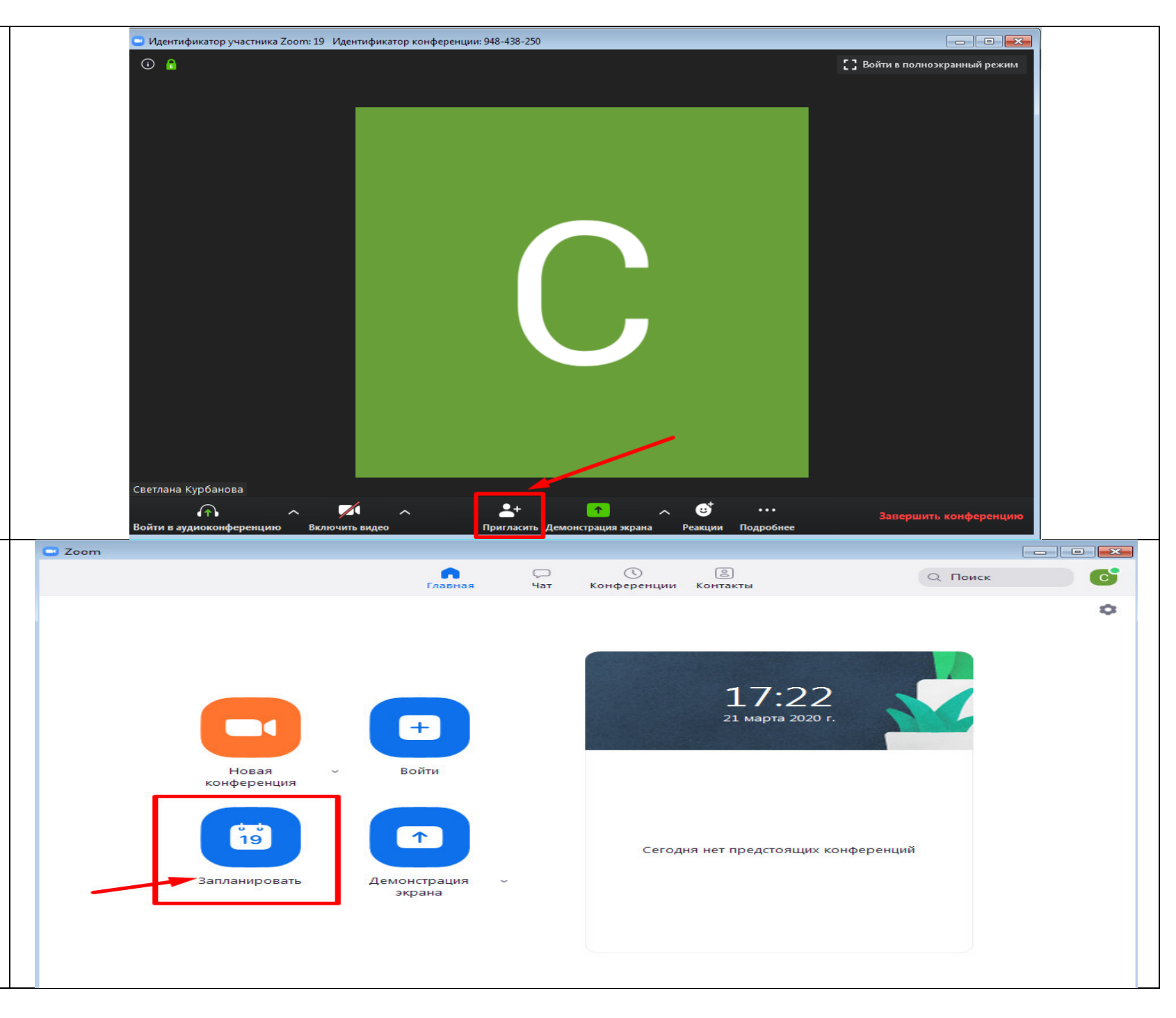

| 17                          | 🔤 Запланировать конференцию                                                   |                                        |
|-----------------------------|-------------------------------------------------------------------------------|----------------------------------------|
| - / ·                       |                                                                               |                                        |
|                             | запланировать конференцию                                                     | Пс                                     |
|                             | Тема                                                                          |                                        |
|                             | Конференция Zoom Светлана Курбанова                                           |                                        |
|                             | Начало: Сб Март 21, 2020 🗸 18:00 🚔                                            |                                        |
|                             | Продолжите 0 ч 🗸 30 мин 🗸                                                     |                                        |
|                             | Повторяющаяся конференция Часовой пояс: Москва ~                              |                                        |
|                             | Идентификатор конференции                                                     |                                        |
|                             | 🔿 Создать автоматически 💿 Идентификатор персональной конференции 602-736-3822 | 11 A A A A A A A A A A A A A A A A A A |
|                             | Пароль                                                                        |                                        |
|                             | П Требуется пароль конференции                                                |                                        |
|                             | Видеоизображение                                                              |                                        |
|                             | Организатор: 🔘 Вкл. 🔾 Выкл. Участники: 🔵 Вкл. 🔾 Выкл.                         |                                        |
|                             | Звук                                                                          |                                        |
|                             | IПЛА ОТелефон ОЗвук компьютера OЗвук телефона и компьютера                    |                                        |
|                             | Набрать номер из Редактировать                                                |                                        |
|                             | Календарь                                                                     |                                        |
|                             | Outlook Ogle Календарь Одругие календари                                      |                                        |
|                             | Расширенные параметры 🗸                                                       |                                        |
|                             | Запланировать Отмена                                                          |                                        |
| 19 Сиотомо на односните Вол |                                                                               |                                        |
| 18.Система предложить Вам   |                                                                               |                                        |
| запланированную             |                                                                               |                                        |
| конференцию в Google-       |                                                                               |                                        |
| календаре.                  |                                                                               |                                        |

| 19.На этой же странице Вы | Запланировать конференцию                                                                            |
|---------------------------|----------------------------------------------------------------------------------------------------|
| найдете идентификатор     | Запланировать конференцию                                                                            |
| персональной              | Тема                                                                                                 |
| конференции который       | Конференция Zoom Светлана Курбанова                                                                  |
| необходимо будет          | Начало: Сб Март 21, 2020 🗸 18:00 🚔                                                                   |
|                           | Продолжите 0 ч 🗸 З0 мин 🗸                                                                            |
| оправить ученикам для     | Повторяющаяся конференция Часовой пояс: Москва ~                                                     |
| того, чтооы они смогли    |                                                                                                    |
| воити в Вашу              |                                                                                                    |
| конференцию.              | Пароль<br>Пребуется пароль конференции                                                               |
|                           | Видеоизображение                                                                                     |
|                           | Организатор: 🔵 Вкл. 🧿 Выкл. Участники: 🔵 Вкл. 🧿 Выкл.                                                |
|                           | Звук                                                                                                 |
|                           | Набрать номер из Редактировать                                                                       |
|                           | Календарь                                                                                            |
|                           | Outlook O Google Календарь О Другие календари                                                        |
|                           | Расширенные параметры ~                                                                              |
|                           | Запланировать Отмена                                                                                 |
| 20.Нажав на кнопку ВОЙТИ  |                                                                                                    |
| (на рисунке цифра 1), Вы  | Главная Чат Конференции Контакты С Поиск С                                                           |
| попадете на страницу, где |                                                                                                    |
| потребуется ввести        | Запланировать конференцию                                                                            |
| идентификатор             |                                                                                                    |
| персональной              |                                                                                                    |
| конференции (на рисунке   |                                                                                                    |
| цифра 2), далее           | Подключиться к Часовой пояс: Москва                                                                  |
| необхолимо нажать на      | Новая Войти<br>конференция<br>Илентификатор конференции или название линиой сслаки                   |
|                           | 602-736-3822                                                                                         |
| странице (на рисунке      | 19 Светлана Курбанова                                                                                |
|                           |                                                                                                    |
| цифра 5)                  | Запланировать Демонстрация С Не подключать звук З крана Выключить мое видео Вика Выключить мое видео |
|                           | Войти Отмена                                                                                         |
|                           | • Звук телефона и компьютера                                                                         |
|                           | Набрать номер из Редактировать                                                                       |
|                           | Календарь                                                                                            |
|                           | иференции Zoom                                                                                       |

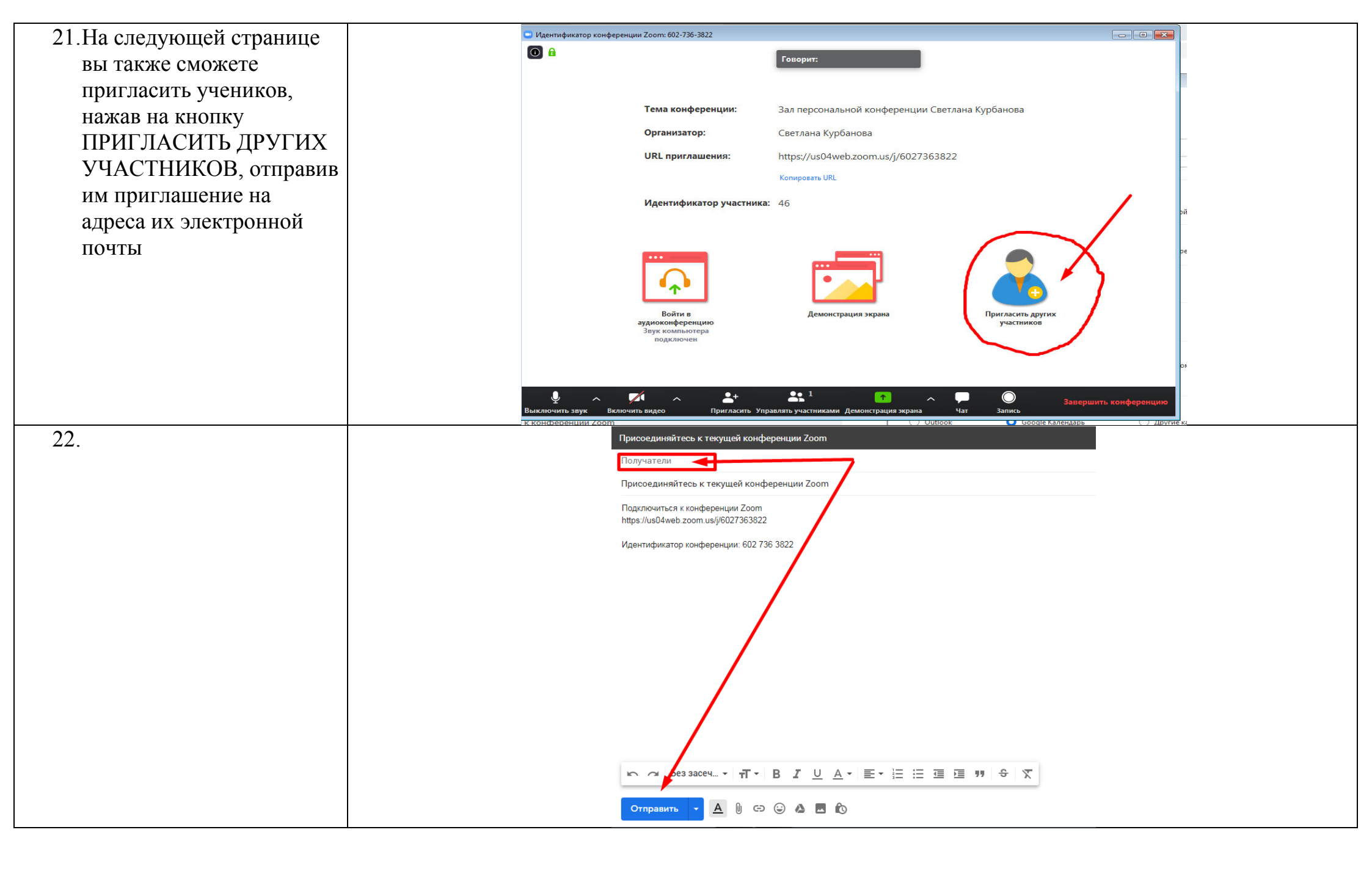

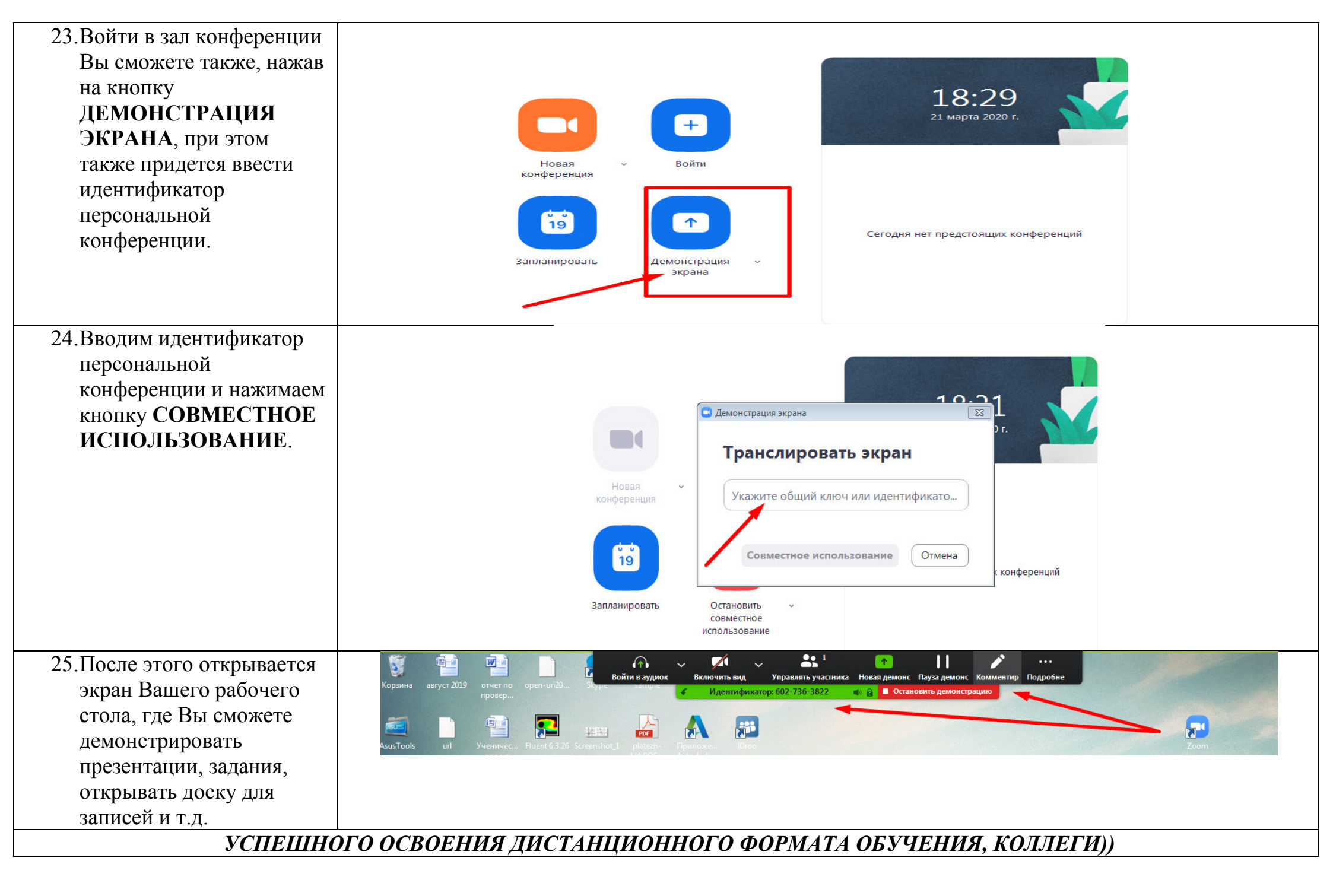